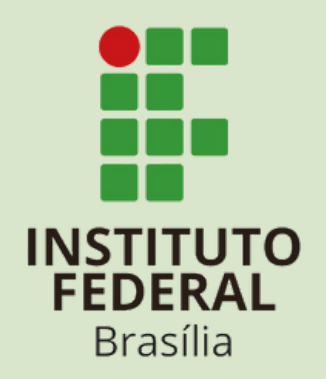

# ELEIÇÕES 2024

## **Guia do Eleitor**

Tudo o que você precisa saber para registrar o seu voto

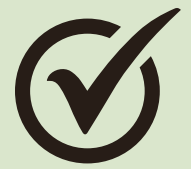

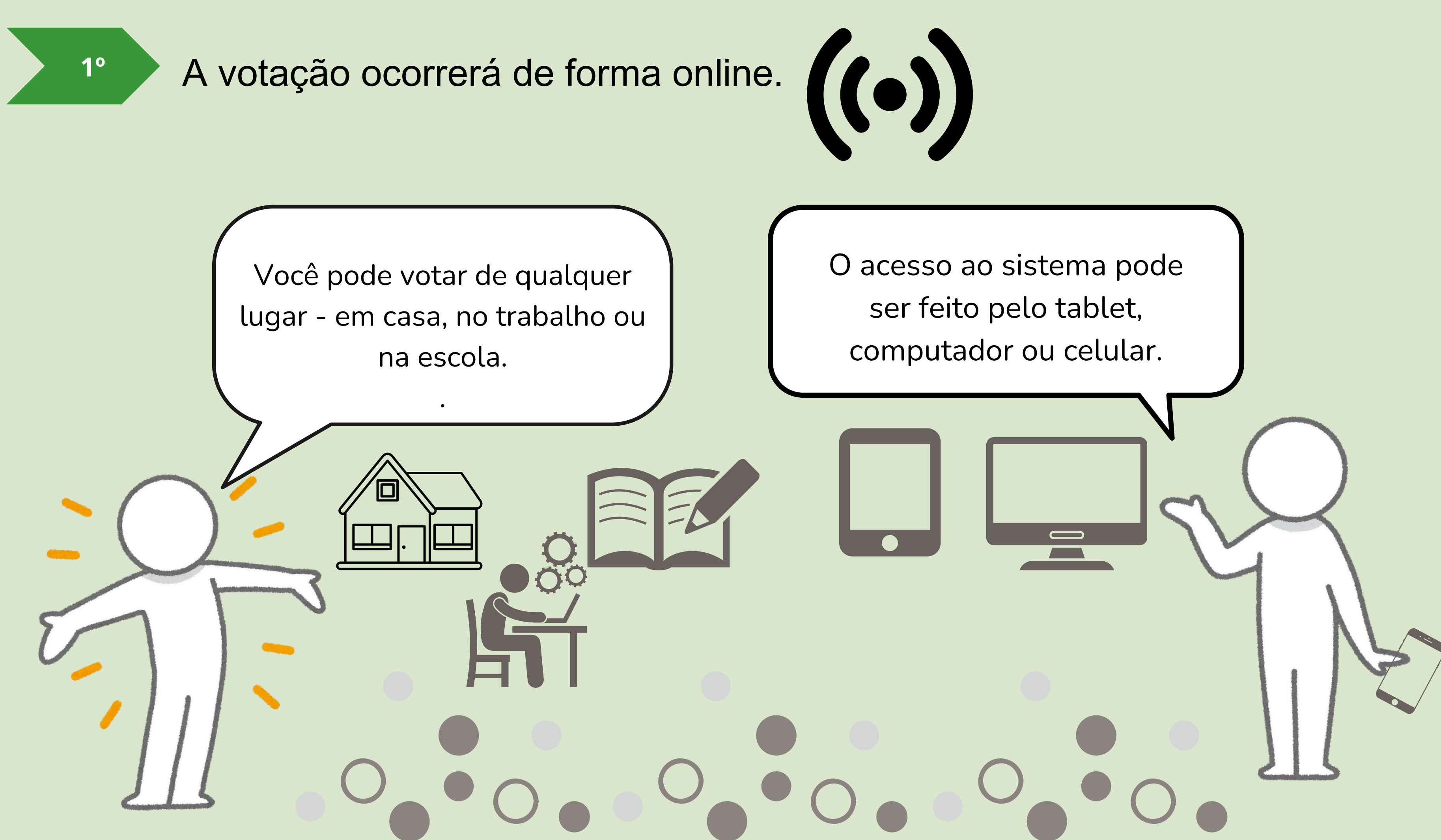

Para votar, é só acessar o site: <sup>2°</sup> <u>https://eleicoes.ifb.edu.br/</u> ou escanear o QR Code com a câmera do seu celular.

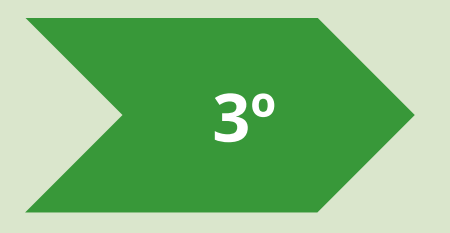

# Quando você acessar o endereço fornecido, verá a tela a seguir:

← C ♠ https://eleicoes.ifb.edu.br

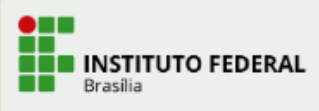

Bem Vindo ao Sistema de Votação Online do IFB

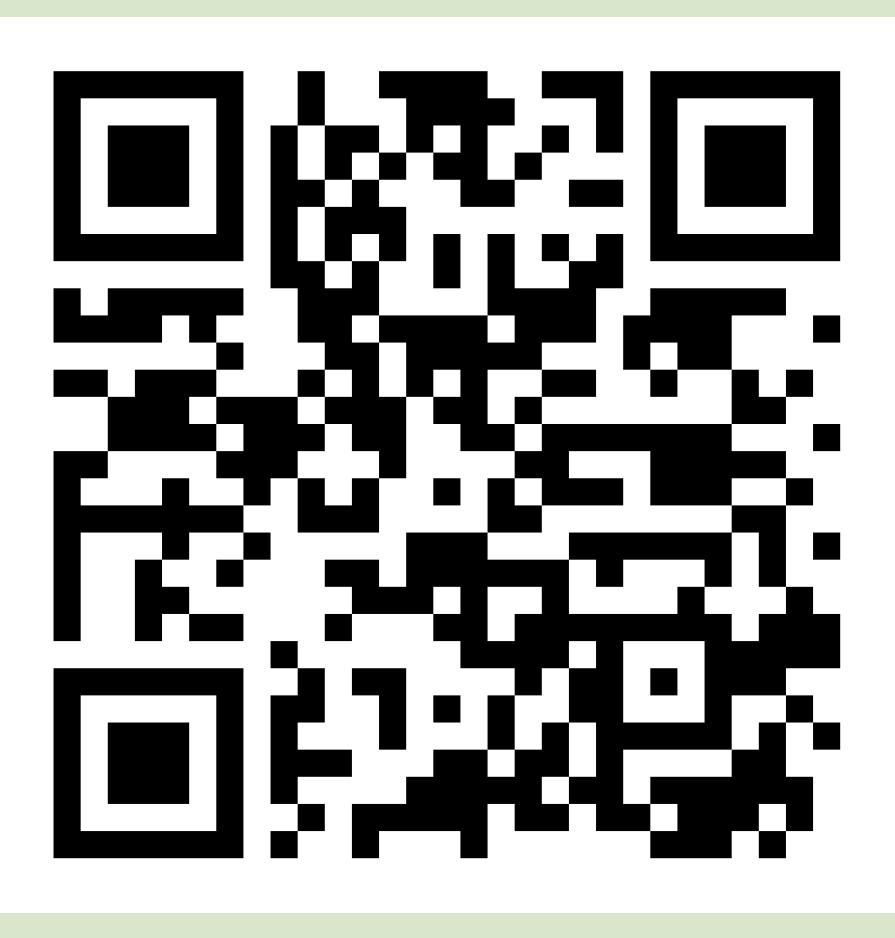

A ☆ ロ 全 🐨 🇞 … 🏈

Início Conectar Ajuda

| 4° | Clique na opção Conectar, localizada no cant  |  |  |
|----|-----------------------------------------------|--|--|
|    | INSTITUTO FEDERAL<br>Brasilia                 |  |  |
|    |                                               |  |  |
|    | Bem Vindo ao Sistema de Votação Online do IFB |  |  |

## 5° Faça o login conforme orientações a seguir:

### **SE ESTUDANTE:**

Faça o login utilizando apenas os números do seu CPF, sem incluir pontos ou traços, juntamente com a senha que você utiliza para entrar no Portal do Estudante ou no E-mail Institucional.

| Usuário                                                                       | Número do CPF, sem pontos ou traços |  |
|-------------------------------------------------------------------------------|-------------------------------------|--|
| Senha                                                                         |                                     |  |
| Senha Senha utilizada para acessar o Portal do Estudante/E-mail Institucional |                                     |  |
| Conectar                                                                      |                                     |  |

## **SE SERVIDOR:**

Faça o login utilizando o número da sua matrícula SIAPE juntamente com a senha que você utiliza para acessar o SUAP /E-mail Institucional.

| Usuário    |   |
|------------|---|
| Usuário N  | 1 |
| Senha      |   |
| Senha Senh | 1 |
| Conectar   |   |

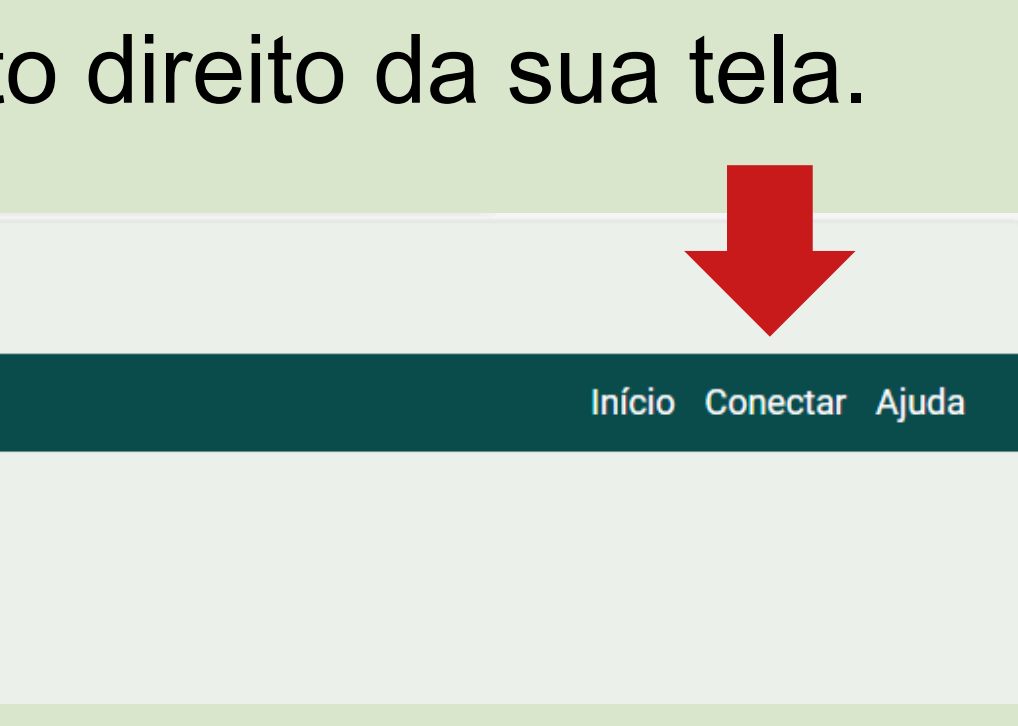

úmero da matrícula SIAPE

a utilizada para acessar o SUAP/E-mail Institucional

Depois de clicar em "Conectar", a tela do sistema será exibida, apresentando uma mensagem de boas-vindas. À direita da tela, você encontrará o link para acessar a urna de votação.

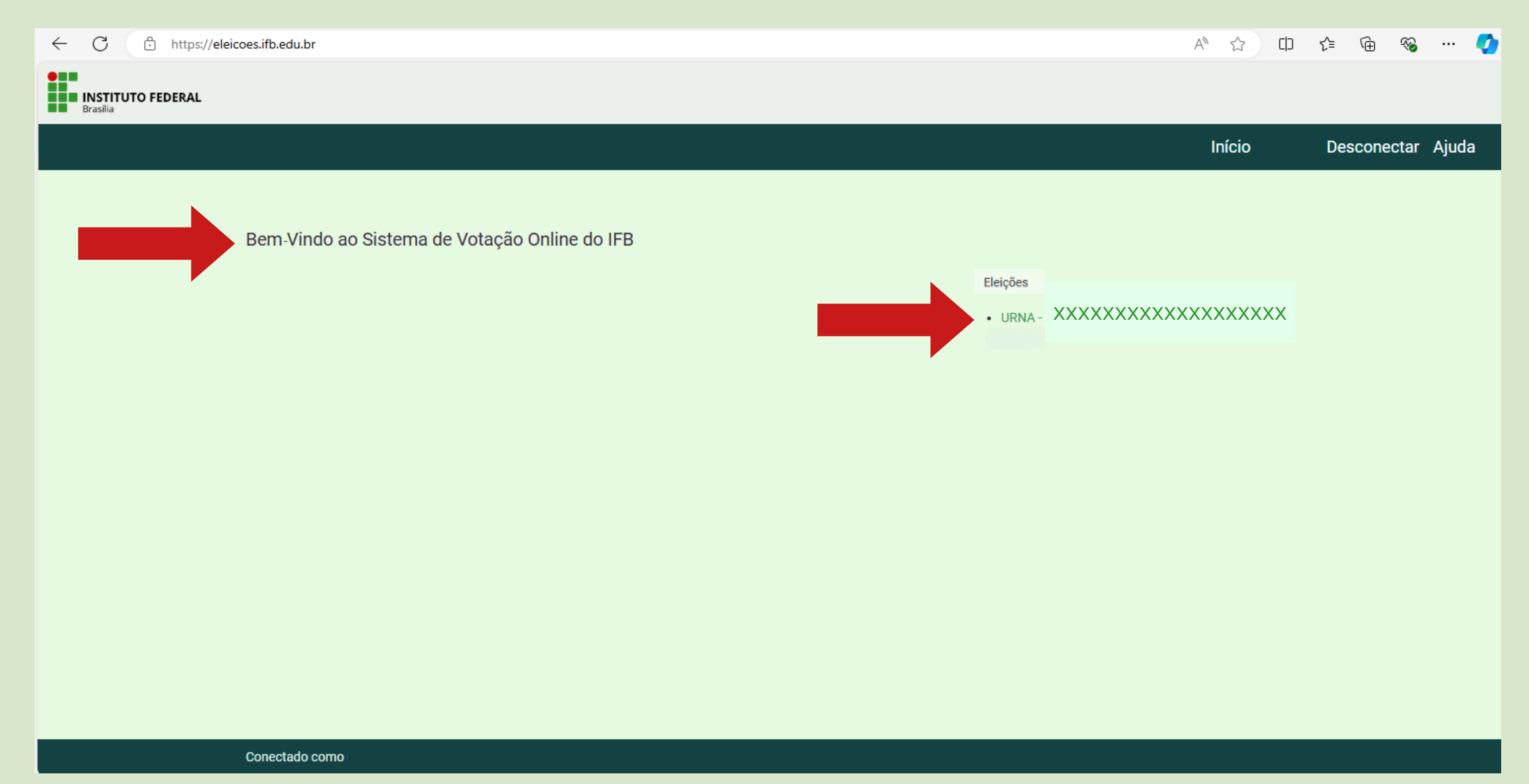

**6**°

## Clique no link da Urna, conforme exemplo a seguir:

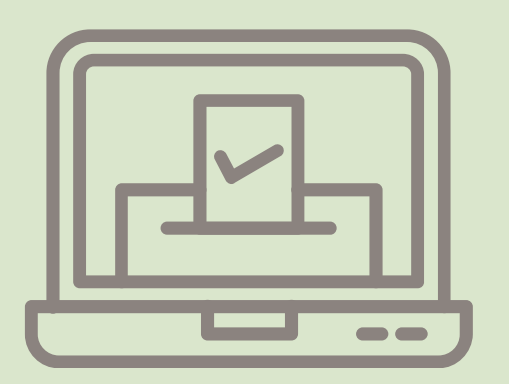

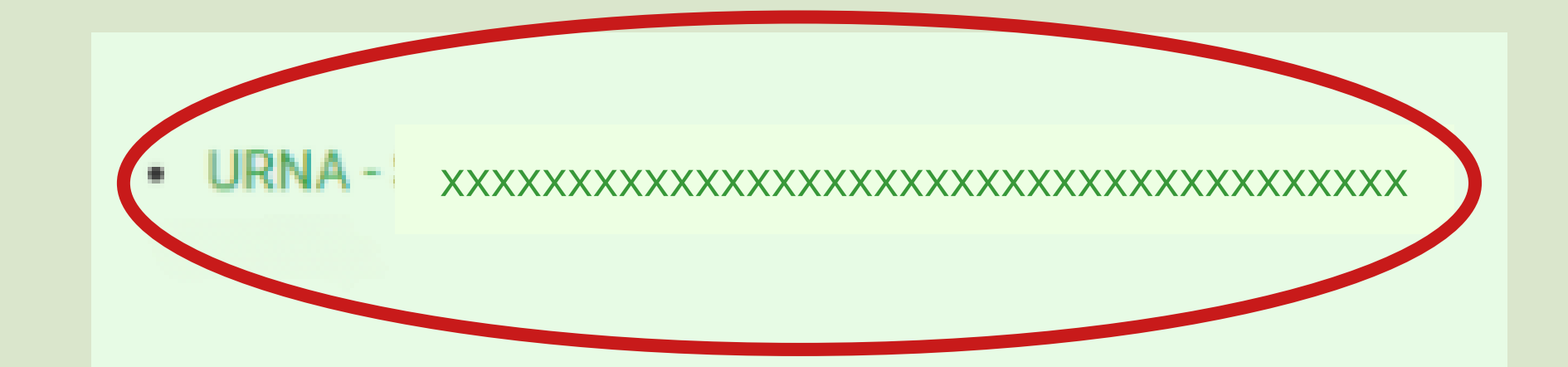

80

## A tela da urna será apresentada

← C https://eleicoes.ifb.edu.br/helios/elections/42e9cc9b-5130-435e-97af-6ccd5408e99f/view

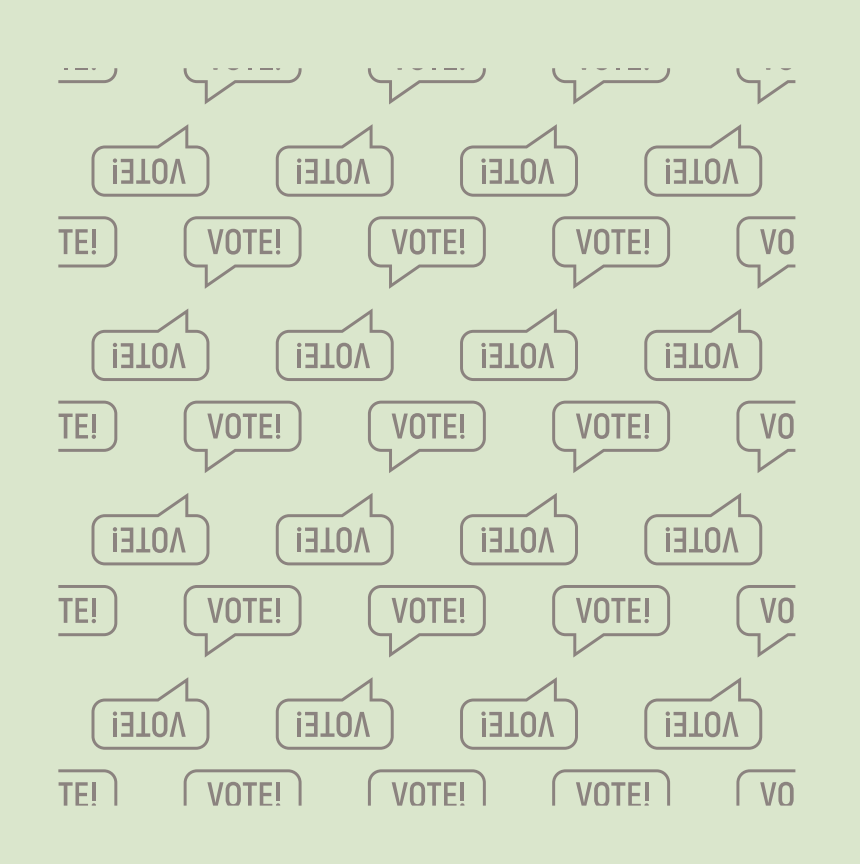

### URNA -

criado(a) por

URL da Eleição: https://eleicoes.ifb.edu.br/helios/e/42e9cc9b-5130-435e-97af-6ccd5408e99f Código de Identificação da Eleição: BE/YwHg3mM+y7ifuq2SsH4uQ+gxqaJVU9Y4FFImqDZg

Você está apto a votar nesta Eleição. Seu pseudônimo de eleitor é V URNA PARA DEMONSTRAÇÃO DO PASSO A PASSO

questões (1

eleitores e cédulas

O que você ainda precisa fazer: Iniciar a apuração dos votos, ninguém mais poderá votar.

Votar nessa Eleição

Essa eleição é privada. Você está conectado como um eleitor apto: Guilherminda xxxxxxxxxxx

🗰 Cronograma da eleição

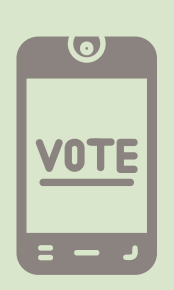

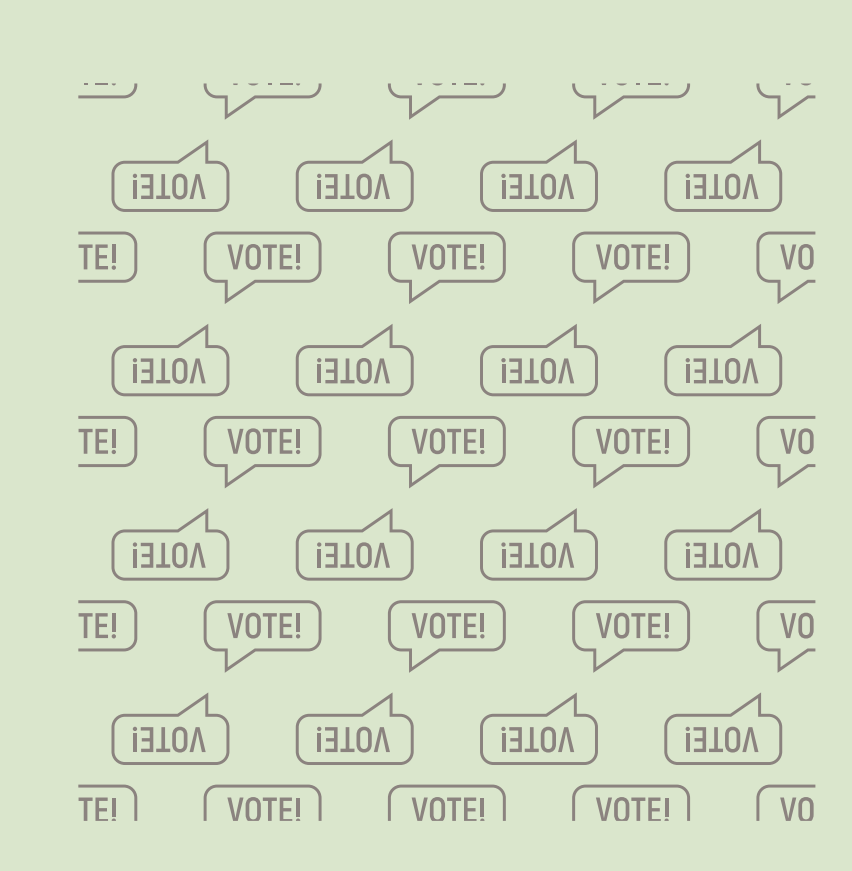

apuradores (1)

## Clique em "Votar nessa Eleição"

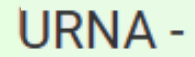

criado(a) por

URL da Eleição: https://eleicoes.ifb.edu.br/helios/e/42e9cc9b-5130-435e-97af-6ccd5408e99f Código de Identificação da Eleição: BE/YwHg3mM+y7ifuq2SsH4uQ+gxqaJVU9Y4FFImqDZg

Você está apto a votar nesta Eleição. Seu pseudônimo de eleitor é V URNA PARA DEMONSTRAÇÃO DO PASSO A PASSO

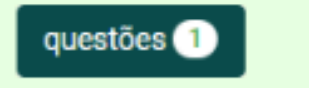

O que você ainda precisa fazer: Iniciar a apuração dos votos, ninguém mais poderá votar.

Votar nessa Eleição

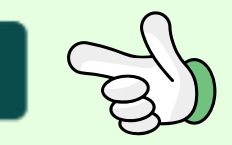

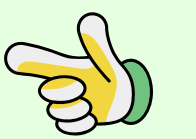

Essa eleição é privada. Você está conectado como um eleitor apto: Guilherminda xxxxxxxxxx

🛅 Cronograma da eleição

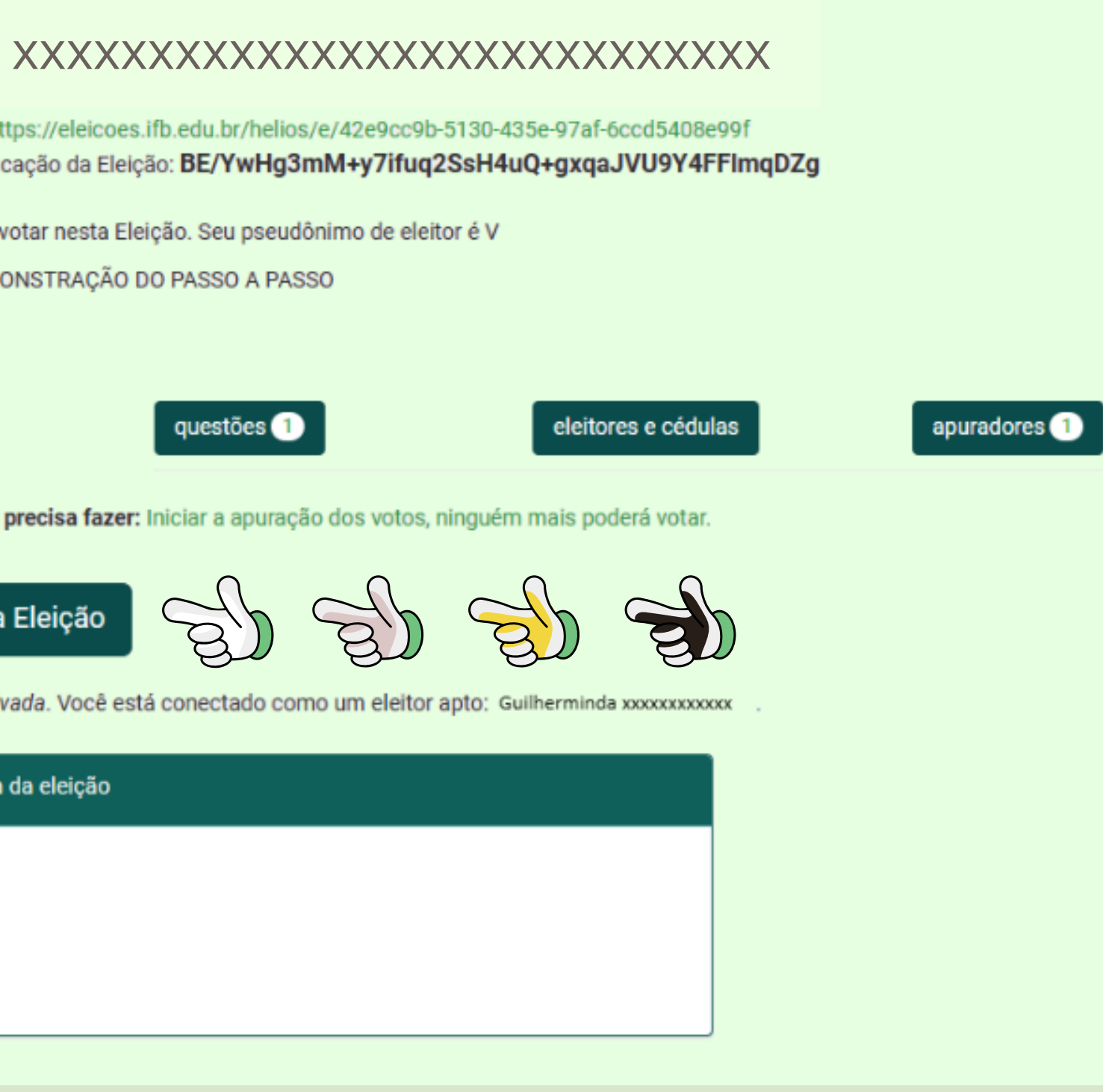

### URNA -

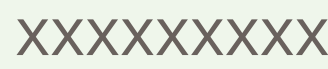

Para votar nessa eleição é necessário que siga os pass

- 1. Marcar suas escolhas.
- 2. Revisar e Confirmar suas escolhas.
- 3. Depositar sua cédula cifrada na urna.

Ini

Código de Identificação da Eleição: ве/чwHgЗтм+

Ca
URNA XXXXXXX
(1) Marcar

Em quem você vota para representante
XXXXXX
questão 1 de 1 – você deve marcar no mínimo 1 e no máximo 1
Gulano de Tal
Beltrano Tal
Nulo
Branco

Escolha o seu candidato e, em seguida, clique em "Próximo passo"

Clique em "Iniciar"

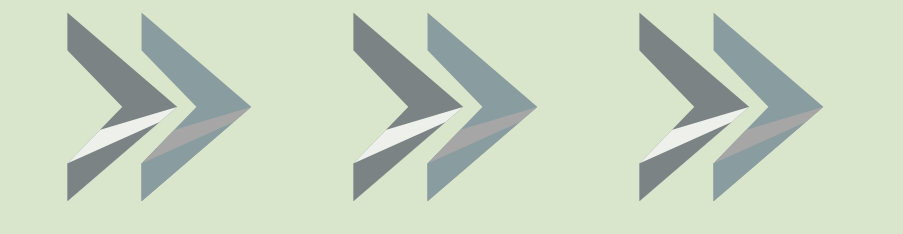

10

11

| otação                                 | [sair]  |
|----------------------------------------|---------|
| XXXXXXXXXXXXXXXXXXXXXXXXXXXXXXXXXXXXXX |         |
| sos abaixo:                            |         |
|                                        |         |
| ciar                                   |         |
| y7ifuq2SsH4uQ+_cqaJVU9Y4FFlmqDZg       | [ajuda] |

| abine de Votação          |                   |                          |         |  |  |  |  |
|---------------------------|-------------------|--------------------------|---------|--|--|--|--|
| xxxxxxxxxxxxxxxxxxxxxxxxx |                   |                          |         |  |  |  |  |
|                           | (2) Revisar       | (3) Depositar            |         |  |  |  |  |
| XXX                       | ×××××××××××       | XXXXXXXXXXXX             |         |  |  |  |  |
|                           | Próximo passo     |                          |         |  |  |  |  |
| 0: BE                     | /YwHg3mM+y7ifuq2S | sH4uQ+gxqaJVU9Y4FF1mqDZg | [ajuda] |  |  |  |  |

Revise seu voto e, estando tudo ok, clique na opção "Próximo Passo"

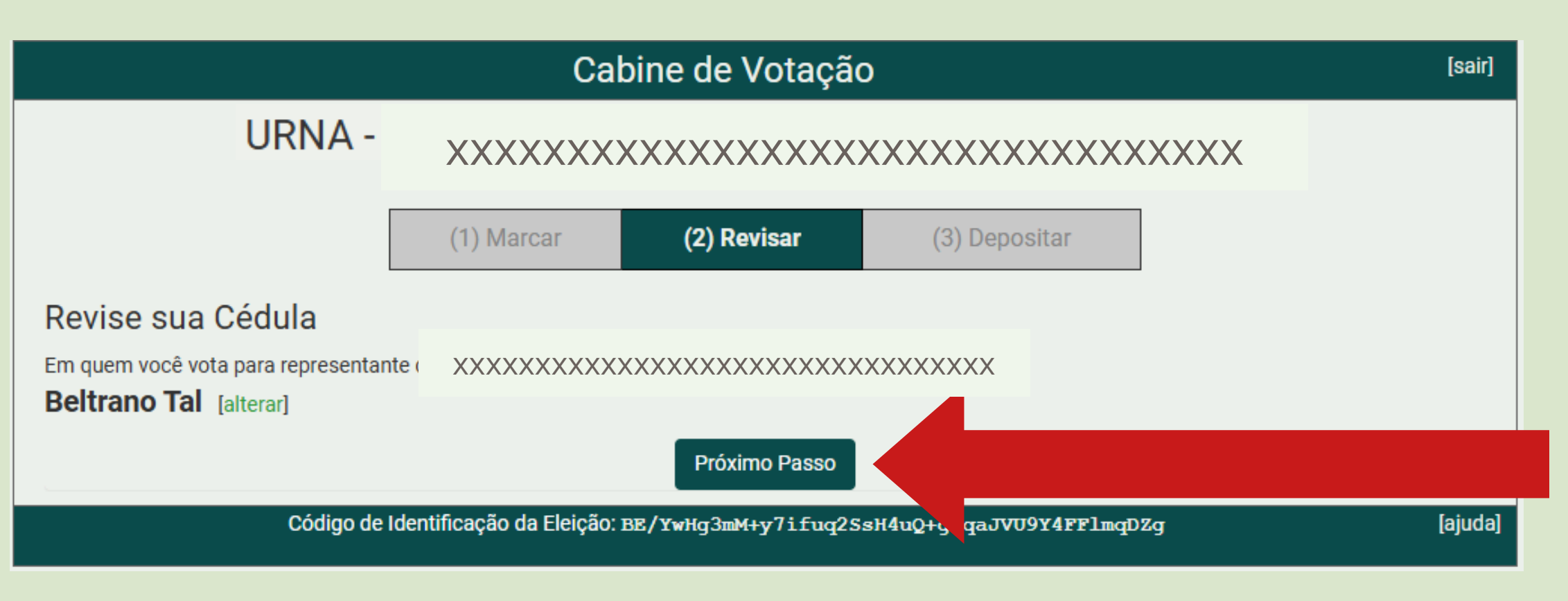

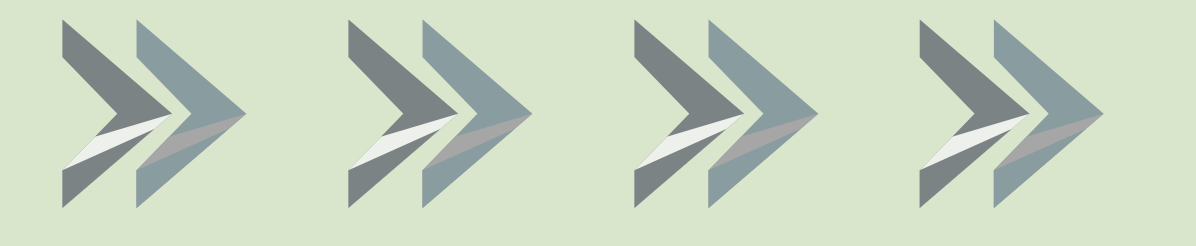

12

13

Na tela seguinte, clique em "Depositar Cédula na Urna"

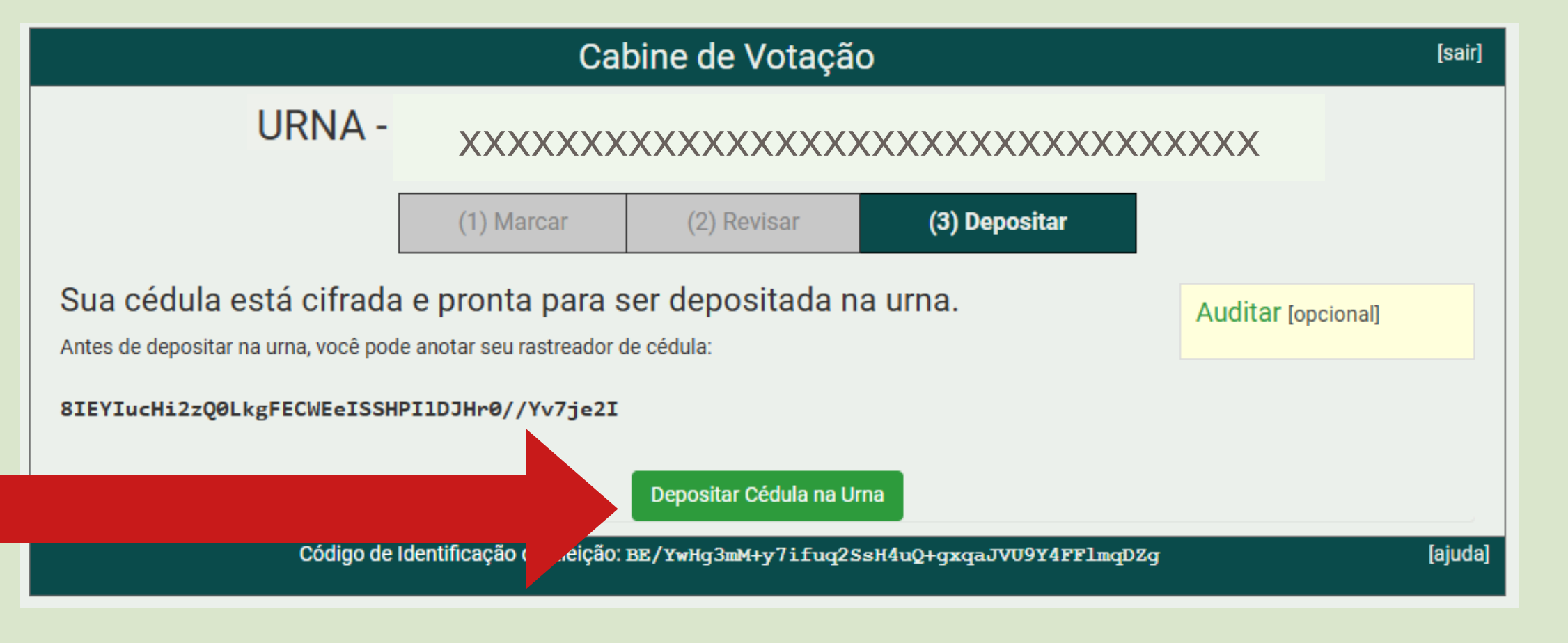

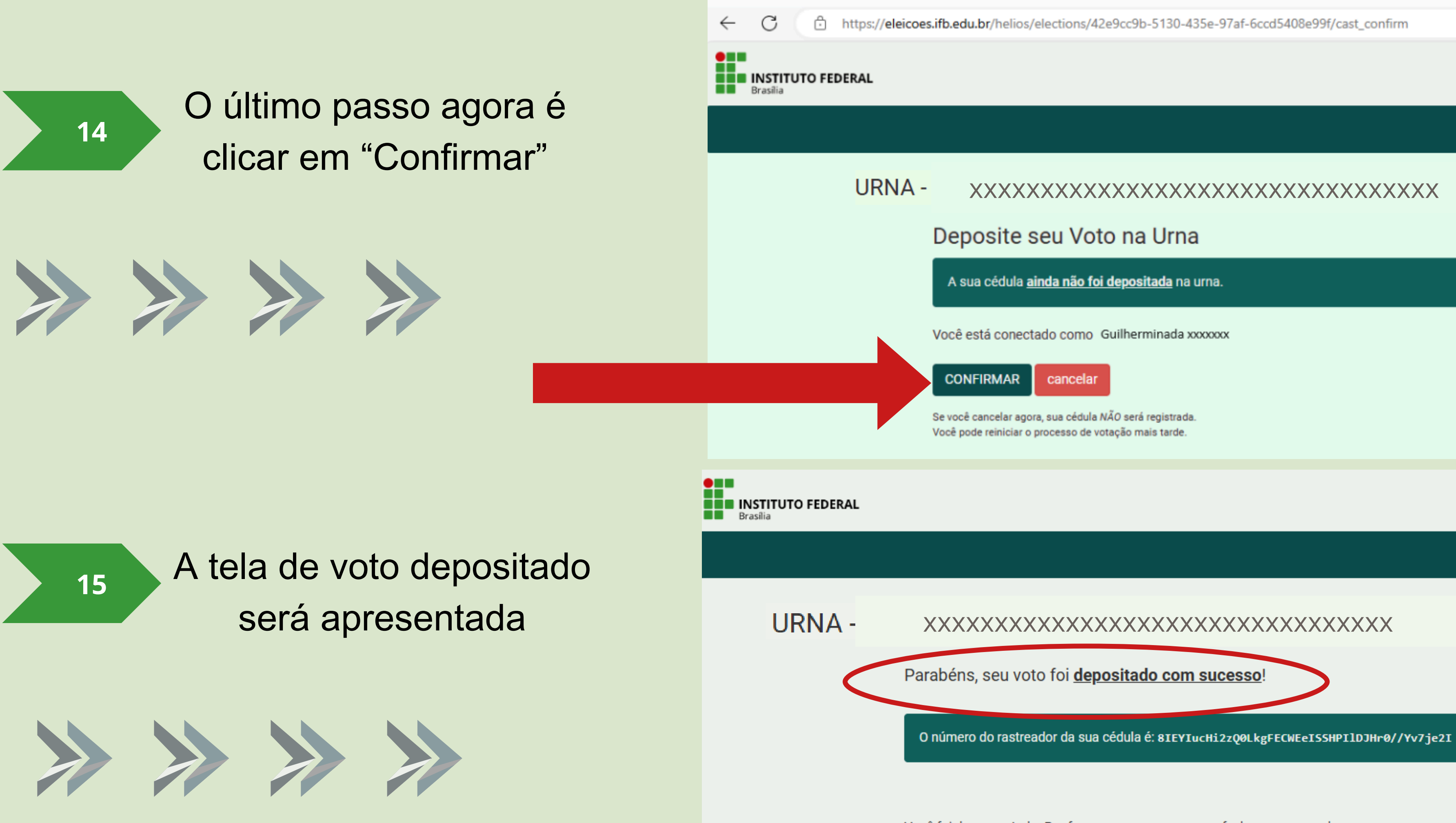

Você foi desconectado. Por favor, para sua segurança, feche seu navegador.

## Informações importantes

Conforme previsto no Edital nº 1/2024 - ELEICAOCPA/RIFB/IFBRASILIA:

- A votação ocorrerá no dia 13/11/2024, das 08 às 21h
- Para votação será obrigatório a realização de login com usuário e senha da rede, seguindo as orientações descritas no *item 5*° deste guia.
- Será permitido apenas um voto por eleitor.

O sistema utiliza um gerenciador de tarefas para computar o voto dos eleitores, gerando uma fila até que o voto seja processado. Até que ocorra esse processamento, pode acontecer que o eleitor consiga registrar mais de um voto, contudo, somente o último voto é registrado na urna. Assim, não é possível que o eleitor tenha seu voto contabilizado mais de uma vez.

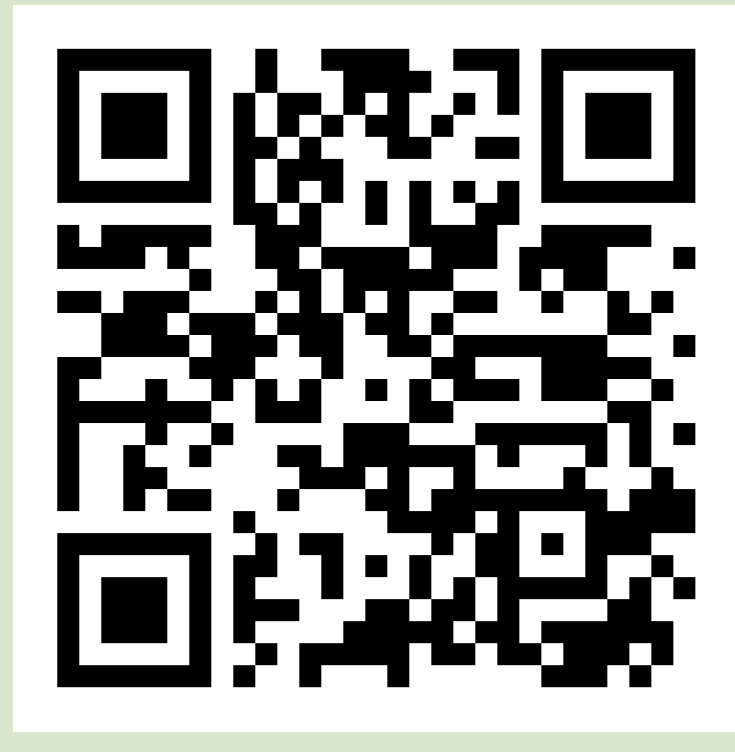